# 税額シミュレーションシステムの入力方法 (ふるさと納税額の目安を試算される方)

ここでは、給与所得者の川崎市太郎さんが次の源泉徴収票を基に「ふるさと納税額の目安」を試算する場合の入力方法を説明します。

|                |                           |                                       | 令                           | 和5年;                          | 分      | 糸           | 合 -           | 与              | 所               | 得           | の》                | <u></u><br>原 身 | き徴            | 収              | 票                   |                  |               |      |              |
|----------------|---------------------------|---------------------------------------|-----------------------------|-------------------------------|--------|-------------|---------------|----------------|-----------------|-------------|-------------------|----------------|---------------|----------------|---------------------|------------------|---------------|------|--------------|
| _              |                           |                                       |                             |                               | _      | _           | _             | _              |                 | (受          | 給者番り              | 夛)             |               |                | 00000               | 00001            |               |      | _            |
| 支 打<br>を受(     | ム<br>ナ 自                  | [] 川崎ī                                | 市川崎区宮                       | 宮本町1番                         | 昏地     |             |               |                |                 | (役          | 職名)               |                |               |                |                     |                  |               |      |              |
| るオ             | × .                       |                                       |                             |                               |        |             |               |                |                 | Į           | 氏 (フ)             | リガナ)           |               | 111 <i>1</i> 1 | カワサ                 | キシ タロ<br>ナ・白17   | ロウ            |      |              |
|                |                           |                                       |                             | (1 6 day                      |        | 給           | 与所            | 得持             | 空除後(            | ジ<br>り金額    | 8<br>1 -          |                | 11 der -      |                |                     |                  |               | 6.15 |              |
|                | 種                         | 別                                     | 文                           | 払金額                           | Щ      | (           | 調             | 整              | 控除              | 後)          |                   | <b>竹</b> 得控    | 除の額6          | り合計権           | 俱<br>円 内            | 源泉               | 、徴収祝          | 钡    | P            |
|                | 給                         | 料・賞与                                  |                             | 70000                         | 000    |             |               |                | 520             | 000         | 00                |                | 13            | 3800           | 00                  |                  | 22            | 276  | 300          |
| (源身            | い控                        | 徐対象配偶:                                | 配偶者(                        | 特別)                           |        |             | 控             | 除え             | 対象扶え<br>2偶者を    | €親が<br>∶除く。 | 「の数」              |                |               | 16歳未満<br>扶養親族  | (                   | 障害者の数<br>(本人を除く) | 效<br>。)       | 非非で  | ら住才<br>ある    |
| のす             | 了無句<br>(                  | \$ 老人                                 | 控除 0                        | ) 額                           | 特      | 定           |               | 内              | 老               | 人           | × 1               | その             | 也             | の数             | 特                   | 別                | その他           | 親族   | ミの炎          |
| 19             | ţ,                        | - 19                                  |                             | Pa                            | 入      | 11七ノ        |               | М              | ,               | 1/          | t人                | 入              | 1七八           | ~              | 14                  | ~                |               |      | )            |
|                |                           |                                       |                             |                               |        |             |               |                |                 |             |                   |                |               |                |                     |                  |               |      |              |
|                |                           | 社会保険料等                                | の金額                         | 生命                            | 保険料    | の控制         | 余額            |                |                 |             | 地震保               | 険料の            | 空除額           |                | 住                   | 宅借入金等            | 等特别控除         | :の額  |              |
| 内              |                           |                                       | H<br>800000                 |                               |        |             | 50            | 00             | 円<br>00         |             |                   |                | 50            | بر<br>000      |                     |                  | 11            | 35   | ۳<br>00      |
| (摘)            | 펄)                        |                                       |                             |                               |        |             |               |                |                 |             |                   |                |               |                |                     |                  |               |      |              |
| 生命(<br>の金<br>内 | R険料<br>額の<br>訳            | 新生命保険<br>の金額                          | <sup>円</sup><br>10000       | 旧生命保険料<br>の金額                 | 1      | .000        | н<br>ОС       | 介険             | 護医療係<br>料の金額    | mit tent    | 1000              | 円<br>新<br>保I   | 個人年金<br>食料の金箸 | E 10           | 円<br>0000           | 旧個人年<br>保険料の会    | -金<br>注額<br>- | 100  | <sup>4</sup> |
| 住宅信            | 皆人金                       | 住宅借人金等<br>特别控除適用                      | 数 1                         | 居住開始年月<br>日(1回目)              | 30     | )<br>()     | 5             | 月              | 23 <sup>#</sup> | 住<br>特別招    | 宅借人金等<br>2除区分(1回  | -<br>日日) /     | 主(特)          | 住宅             | 借入金等<br>残高(1回<br>口) |                  | 40            | 000  | 000          |
| 等特別<br>の額の     | 同控除<br>つ内訳                | 住宅借人金等<br>特別控除可能                      | <sup>5</sup><br>年<br>400000 | 居住開始年月<br>日(2回目)              |        | 年           |               | 月              | Н               | 住<br>特別招    | :宅借人金等<br>2除区分(2回 | 1日)            |               | 住宅             | 借入金等<br>残高(2回       |                  |               |      | ł            |
|                | eren 0.                   | (フリガナ)                                |                             |                               | ×      |             |               |                |                 |             |                   | 円 国民           | 年金保険<br>3000年 |                | 円                   | 旧長期損害            | ř.            |      | р            |
| 控除対            | 480)<br>計象<br>者           | 氏名                                    |                             |                               | 分      |             | 配合            | 偶者<br>計所       | iの<br>i得        |             |                   | 111            | 17732.00      |                | 円                   | 所得金額             | IR            |      | P            |
|                | $ \dashv$                 | 個人番号<br>(フリガナ)                        |                             |                               | R      |             | ┝             |                | (               | フリガ         | ナ)                | A49802         | EENARO MA     | 480            | 000                 | 調整控除部            | 1             |      |              |
|                | 1                         | 氏名                                    |                             |                               | 分      |             |               | 1              |                 | 氏名          |                   |                |               |                |                     | 分                |               |      | /            |
| 控              |                           | <ul><li>個人番号</li><li>(フリガナ)</li></ul> | 個人番号<br>(フリガナ)<br>氏名        |                               | 区<br>分 |             | $\frac{1}{6}$ | _              | 11              | り人番<br>フリガ: | :号<br>ナ)          |                |               |                |                     | X                | -             |      | /            |
| 除対             | 2                         | 氏名                                    |                             |                               |        |             | 分<br>炭<br>未 2 |                | h               | 氏名          |                   |                |               |                | <br>分               |                  | /             |      |              |
| 象扶             | +                         | <ul><li>個人番号</li><li>(フリガナ)</li></ul> |                             |                               |        | 満<br>       |               | 個人番号<br>(フリガナ) |                 | :号<br>ナ)    |                   |                |               | X              |                     |                  | /             |      |              |
| 養親             | 3                         | 氏名                                    |                             |                               | 分      |             | 扶養            | 3              | h               | 氏名          | -                 |                |               |                |                     | 分                | /             |      |              |
| 族              |                           | <ul><li>個人番号</li><li>(フリガナ)</li></ul> |                             |                               | 区      |             | 親族            | +              | 11              | 回人番<br>フリガ  | : 兮<br>ナ)         |                |               |                |                     | X                |               |      |              |
|                | 4                         | 氏名                                    |                             |                               | 分      | _           |               | 4              | 'n              | 氏名          |                   |                |               |                |                     | 分                | /             |      |              |
| 未              | 5                         | 個人番亏<br>ト 死 災                         | <sup>死</sup><br>災<br>本人が障害  |                               | U.     | 勤           | μ             | 7              | 11              | 9人香         | · 方<br>涂献・退       | + い見 194       |               |                | 唇                   | 給者生年             | <b>И</b>      |      |              |
| 成年者            | 成<br>年<br>退<br>来          |                                       | 」<br>精<br>欄<br>別            | * 特 そ と<br>り の り<br>別 他 緑 *** |        | 労<br>学 / 就罪 |               |                | 就職              | ¿退職 年       |                   | F 月 日          |               | 元 号            |                     |                  | 年             | 月    | 日            |
| ÷1             |                           | × 10, 14                              |                             | - 294                         | 116    |             | $\mathbf{V}$  | ľ              |                 |             | 5                 |                |               |                | 昭和                  | 1                | 60            | 6    | 6            |
| 支              | t                         |                                       |                             |                               |        |             |               |                |                 |             |                   |                |               |                |                     |                  |               |      |              |
| へ払             | 年所(馬所)<br>川崎市川崎区砂子1丁目8番地9 |                                       |                             |                               |        |             |               |                |                 |             |                   |                |               |                |                     |                  |               |      |              |
| 者              | E                         | ■ (電話)<br>氏名又は名称 株式会社 川崎市 (電話)        |                             |                               |        |             |               |                |                 |             |                   |                |               |                |                     |                  |               |      |              |
|                | 044-200-2111              |                                       |                             |                               |        |             |               |                |                 |             |                   |                |               |                |                     |                  |               |      |              |

生年月日を入力し、メニュー画面の「給与収入のみの方」ボタンから入力画面に進んでください。

#### 川崎市 あなたの個人住民税(市民税・県民税)がいくらになるか試算できます

#### 主なご利用方法

給与所得の源泉徴収票などを見ながら各種所得金額等を入力していただくと、個人住民税(市民税・県民税)の税額が試算できます。

また、入力した内容を基に市民税・県民税申告書を作成できますので、自宅のプリンターから印刷し、川崎市に提出することができます。

#### 利用例

- 前年度の課税内容で新年度の試算を行うことにより、税制改正により税額にどのような影響があるかを確認できます。
- 所得金額や所得控除等に加えて、ふるさと納税(地方公共団体に対する寄附金)の金額を入力することで、「自己負担額の2,000円を除いた 全額が住民税及び所得税から控除されるふるさと納税額の目安」を確認できます。

PDFファイル閲覧ソフトがAdobe Acrobat Reader DCでない場合、申告書の印字内容がずれる、ドロップダウンのボタンが印刷される等の事象が 発生することがあります。 事象が発生した場合は作成したPDFファイルを一度保存して、ファイルをAdobe Acrobat Reader DCで開き直してくだ さい。また、以前のAdobe Acrobat Readerをお使いの場合は**最新バージョンび**をダウンロード・インストールしてください。

| X | <u></u>                      |                                              |                          |                                                |                     |                           |            |                |            |  |
|---|------------------------------|----------------------------------------------|--------------------------|------------------------------------------------|---------------------|---------------------------|------------|----------------|------------|--|
|   | 計算したい年度・生年月日を入力し、以下のボタンから入力・ | ページへ進んでくカ                                    | どさい                      | •                                              |                     |                           |            |                |            |  |
|   | 試算したい年度                      | 令和6年度(令和5年中収入)                               |                          |                                                |                     |                           |            |                |            |  |
|   | 申告される方の生年月日参考                | 昭和                                           | ~                        | 60                                             | 年                   | 6                         | 月          | 6              | H          |  |
|   | 給与収入のみの方<br>(源泉徴収票の内容のみ)     | 給与所得の源泉街<br>の試算と申告書の                         | 如収票<br>2作成               | に記載されているも<br>をすることができま                         | 5の以<br>ます。          | 外に控除が                     | い方         | は、こちら          | で税額        |  |
|   | 年金収入のみの方<br>(源泉徴収票の内容のみ)     | 公的年金の源泉<br>の試算と申告書の                          | 如収票<br>2作成               | に記載されているも<br>をすることができま                         | 5の以<br>ます。          | 外に控除が                     | はい方        | は、こちら          | で税額        |  |
|   | 収入・控除がなかった方                  | 収入・控除がなた                                     | った                       | 方は、こちらで申告                                      | 書を                  | 作成できます                    | す。         |                |            |  |
|   | 上記以外の方                       | ふるさと納税額の<br>ちらで税額の試算<br>※ふるさと納税額<br>必ず任意の金額を | 0日安<br>尊と申<br>動の目<br>を入力 | を知りたい方、複数<br>告書の作成をするこ<br>安を確認したい方は<br>してください。 | なの収)<br>ことが<br>た、入う | 入がある方が<br>できます。<br>力画面の「そ | など、<br>寄附金 | 上記以外の<br>に関する事 | 方はこ<br>項」に |  |

# 源泉徴収票の内容を入力する。

### メニュー / 令和6年度 給与所得の源泉徴収票入力

## 給与所得の源泉徴収票入力

あなたの源泉徴収票の情報等を入力して、「税額試算」ボタンまたは「申告書作成」ボタンを押してください。≫ ヘルプ

|                                |            |                   |                                                                                             |                 |       | 4                    | 令和5                   | 5年        | 分                |             | ¥                 | 給与                                  | 所                     | 得                       | の                           | 原泉             | <b></b> {徴収             | 票                                                                       | Ē                    |               |                                 |                   |
|--------------------------------|------------|-------------------|---------------------------------------------------------------------------------------------|-----------------|-------|----------------------|-----------------------|-----------|------------------|-------------|-------------------|-------------------------------------|-----------------------|-------------------------|-----------------------------|----------------|-------------------------|-------------------------------------------------------------------------|----------------------|---------------|---------------------------------|-------------------|
| 文<br>を う<br>る                  | 払<br>七     |                   | 住所又は居所                                                                                      |                 |       |                      |                       |           |                  |             |                   |                                     |                       | (受)<br>(個)<br>(役)<br>氏名 | 給者番号<br>人番号)<br>職名)<br>(フリ; | ・)<br>ガナ)      |                         |                                                                         |                      |               |                                 |                   |
| 種別 <u>支払金額</u> 給               |            |                   |                                                                                             |                 |       |                      | 給                     | 与所:<br>(調 | 得控<br>  整:       | 5除後0<br>控除後 | )金額<br>)          | 戸                                   | 所得控阿                  | 余の額の                    | の合計額                        | 淜              | [泉 〔                    | 數 心                                                                     | て 税                  | 額             |                                 |                   |
| (अन्य के )                     |            | ria de de         | . 20 <sup></sup> 7 /20 eV                                                                   |                 |       | đa.                  | 7,000                 | ),000     | 1                | t 16 -      | us da             |                                     | MI 147                | H H                     |                             |                | H ا                     | PI                                                                      |                      | 2             | 27,6                            | 00                |
| の有                             | 無等         | <b>赤</b> 刈 涛      | C 1P9-19                                                                                    |                 | 老人    | <b>能</b><br>( キ<br>控 | 備 省<br>寺 別 )<br>除 の 額 | #         | r<br>(<br>存定     | 配           | 偶                 | 者を                                  | 税 (K)<br>除く。<br>人     | 。)                      | その他                         | 16歳<br>夫養<br>の | 未満<br>親族<br>数 *         | (本)<br>(本)<br>持 5                                                       | 吉 10 の<br>人を除く。<br>引 | ∝<br>)<br>その∉ | チ<br>1<br>1<br>1<br>1<br>1<br>1 | 居住者<br>である<br>族の数 |
|                                | 有          | +                 | 従有                                                                                          | -               |       |                      |                       | Ħ         | 人従               | ~           |                   | 内                                   | 人従                    | ^                       | 人従                          | ~              | Д                       | 内                                                                       | . Д                  |               | 人                               | 人                 |
|                                |            |                   |                                                                                             |                 |       |                      |                       |           |                  |             |                   |                                     |                       |                         |                             |                |                         |                                                                         |                      |               |                                 |                   |
| 内                              |            | 社会                | 会保険料                                                                                        | 斗等の             | 金額    | <b>円</b>             |                       | E 郃 保 険 料 | の控除物             | 页           |                   | н                                   | 地                     | 震保険                     | 科の控除                        | 額              | 円                       | 住宅                                                                      | 5借入金等9               | 寺別控阿          | <sup>余の額</sup><br>10 EC         | <b>一</b> 円        |
| (摘要)                           |            |                   |                                                                                             |                 | 800,0 | 00                   |                       |           |                  |             |                   |                                     |                       |                         | 5                           | 0,000          |                         | _                                                                       |                      | 1             | 15,50                           | 10                |
|                                |            |                   |                                                                                             |                 |       |                      |                       |           |                  |             |                   |                                     |                       |                         |                             |                |                         | _                                                                       |                      |               |                                 |                   |
| 生命保<br>金額(                     | :険料<br>の内間 | .の<br>尻           | 新生(<br>保険)<br>の金額                                                                           | 命料<br>脚         | 1     | 9,000                | 旧生命<br>保険料<br>の金額     | 10        | 0,000            | 日<br>1<br>1 | *護医<br>呆険料<br>の金額 | £療<br>料<br>額                        | 10,                   | 000                     | 新個人<br>保険<br>の金             | 年金<br>料<br>額   | 10,000                  | ,                                                                       | 旧個人年金<br>保険料<br>の金額  |               | 10                              | ,000              |
| 住宅借                            | 入金         | 住<br>:等           | 宅借入<br>特別控<br>適用!                                                                           | 金等<br>除<br>数    |       |                      | 居住開始<br>年月日<br>(1回目)  | H30       | 年<br><b>~</b>    | 5           |                   | 23                                  | 住宅借<br>特別控<br>(1回     | 入金等<br>除区分<br>目)        | 住(特                         | Ē)             | 住宅借入金等<br>年末残高<br>(1回目) | 54                                                                      |                      |               |                                 | H                 |
| 特別控<br>のP                      | 除の<br>内訳   | 額住                | 宅借入<br>特別控<br>可能 <sup>4</sup>                                                               | 、金等<br>3除<br>1頃 | 40    | 9,000                | 居住開始<br>年月日<br>(2回目)  |           | 年                | J           |                   | E                                   | 住宅借.<br>特別控<br>(2回    | 入金等<br>除区分<br>目)        |                             |                | 住宅借入金等<br>年末残高<br>(2回目) | jų.                                                                     |                      |               |                                 | P                 |
| <ul> <li>(源泉<br/>特別</li> </ul> | D          | (7                | <sub>リガナ)</sub><br>氏名                                                                       |                 |       |                      |                       | 区<br>分    | 1                |             | 記偶                | 者の                                  |                       | Ħ                       | 国民<br>保険                    | 年金<br>料等<br>済額 |                         | Ħ                                                                       | 旧長期損<br>保険料の金        | 害             |                                 |                   |
| 控除效配偶                          | †象<br>者    | 個                 | 個人番号                                                                                        |                 |       |                      |                       |           | 合計所              |             | 所得                |                                     |                       | 基礎控                     | 除の額                         | н              |                         | 月<br>「「一」」<br>「一」<br>「一」<br>「一」<br>「一」<br>「一」<br>「一」<br>「一」<br>「一」<br>「 |                      |               | Ħ                               |                   |
|                                | 1          | (7                | リガナ<br>氏名                                                                                   | )               |       |                      |                       | 区<br>分    |                  |             | 1                 | <ul><li>(フリカ<br/>氏名</li></ul>       | (ナ)                   |                         |                             |                |                         | 区分                                                                      |                      | (備考)          |                                 |                   |
|                                |            | 個<br>(フ           | 人番号<br>リガナ                                                                                  | )               |       |                      |                       |           | 1                | 1           | Н                 | <ul><li>個人番</li><li>(フリオ)</li></ul> | ·号<br>(ナ)             |                         |                             |                |                         | R                                                                       |                      |               |                                 |                   |
| 控除対                            | 2          | 404               | 氏名                                                                                          |                 |       |                      |                       | 分         |                  | 6<br>歳<br>未 | 2                 | 氏名                                  | ·<br>                 |                         |                             |                |                         | 分                                                                       |                      |               |                                 |                   |
| 象<br>扶<br>養                    |            | (7                | ノ書与リガナ                                                                                      | )               |       |                      |                       | K         |                  | 満<br>の<br>扶 | Н                 | (フリカ<br>(フリカ)                       | (ナ)                   |                         |                             |                |                         | 区                                                                       |                      |               |                                 |                   |
| 親族                             | 3          | 個                 | 氏名<br>人番号                                                                                   |                 |       |                      |                       | 34        |                  | <br>親<br>族  | 3                 | 個人番                                 | ;号                    |                         |                             |                |                         | Л                                                                       |                      |               |                                 |                   |
|                                | 4          | (7                | (フリガナ)<br>氏名                                                                                |                 |       |                      |                       | 区<br>分    |                  |             | 4                 | <ul><li>(フリカ<br/>氏名</li></ul>       | (ナ)                   |                         |                             |                |                         | 区分                                                                      |                      |               |                                 |                   |
| +                              |            | 個                 | 人番号                                                                                         |                 |       | 本人が障                 | 害者                    | 73        | 456 U            | ]_          |                   | 個人番                                 | 号                     |                         |                             |                |                         |                                                                         |                      | /             |                                 |                   |
| - 成年                           | 未成年        |                   | 亡退                                                                                          | 災害者             | 乙欄    | 特別                   | そ 募 卵 婦               | とり        | 》<br>労<br>学<br>生 |             | 職                 | 中                                   | <sup>玉</sup> 就・退<br>年 | :110                    | E                           |                | 受 #<br>元号               | 哈 者                                                                     | r 生 年 月              | F<br>年        | 月                               | E                 |
|                                |            |                   | 787                                                                                         |                 |       |                      |                       | 70E V     | <u>+</u>         |             |                   | 7-2-1-14                            |                       |                         | -                           |                |                         |                                                                         |                      |               |                                 |                   |
| *                              |            | 個人<br>(個人)<br>(法ノ | 1<br>1<br>1<br>1<br>1<br>1<br>1<br>1<br>1<br>1<br>1<br>1<br>1<br>1<br>1<br>1<br>1<br>1<br>1 | ‡               |       |                      |                       |           |                  |             |                   |                                     | (右部                   | 詰で記載                    | もしてく オ                      | どさい。)          | )                       |                                                                         |                      |               |                                 |                   |
| 公払                             |            | 住所<br>又は          | (居所)<br>所在地                                                                                 |                 |       |                      |                       |           |                  |             |                   |                                     |                       |                         |                             |                |                         |                                                                         |                      |               |                                 |                   |
| 者                              |            | 氏名3               | ては名利                                                                                        | ŕ               |       |                      |                       |           |                  |             |                   |                                     |                       |                         |                             |                | (電話)                    |                                                                         |                      |               |                                 |                   |
| <u> </u>                       | -          |                   |                                                                                             |                 |       |                      |                       |           |                  |             |                   |                                     |                       |                         |                             |                | - The Mild P            |                                                                         |                      |               |                                 |                   |

## 子育て・介護世帯向け所得金額調整控除

**給与収入金額(支払金額)が850万円を超え、**次のいずれかの要件に該当する場合(給与所得の源泉徴収票の所得金額調整控除額欄に記載がある 場合)、「適用」にチェックをつけてください。

• 本人が特別障害者に該当する

• 年齢23歳未満の扶養親族がいる

• 特別障害者である同一生計配偶者または扶養親族がいる

適用

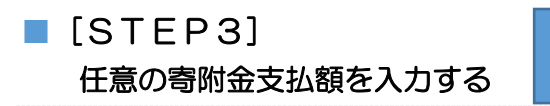

生年月日・入力画面

と徴収票 🔪

試算結果

「寄附金税額控除に関する事項」欄の「寄附金入力」を選択し、「寄附金に関する事項の詳細入 力」画面で該当する寄付金額を入力します。(下図では「都道府県・市町村または特別区に対する 寄附金支払額(ふるさと納税)」欄に「10,000」と入力しています。)また、ふるさと納税ワ ンストップ特例制度を利用する場合は、「適用」欄にチェックを入れます。入力が終わったら、「入 力確定」ボタンを押します。

# ※ 寄附金支払額が未入力の状態では税額試算結果でふるさと納税額の目安が表示されませんの で御注意ください。

| 寄附金税額控除に関する事項                                                                                                    |          |
|----------------------------------------------------------------------------------------------------|----------|
| 都道府県・市町村または特別区に対する寄附金支払額(ふるさど納税<br>(特例控除対象))<br>※1円以上の寄附金支払額を入力した場合、税額試算結果に「自己負<br>担額の2,000円を除いた全額が控除されるふるさと納税額の目安」が表<br>示されます。 | 0 円      |
| 住所地の共同募金会、日本赤十字社(住所地の支部)、都道府県・市<br>町村または特別区に対する寄附金支払額(特例控除対象外)                                                                  | 0円       |
| 条例指定の寄附金支払額(住所地の条例で指定されている機関に寄附したもの)                                                                                            |          |
| 都道府県                                                                                                    | 0円       |
| 市町村または特別区                                                                                                    | 0円       |
| ふるさと納税ワンストップ特例制度                                                                                                    | 未適用高附金入力 |

| 寄附金に関する事項の詳細入力                                                            |                                     |                   |
|---------------------------------------------------------------------------|-------------------------------------|-------------------|
| 都道府県・市町村または特別区に対する寄附金支払額(ふるさと納税<br>※1円以上の寄附金支払額を入力した場合、税額試算結果に「自己負担<br>す。 | (特例控除対象))<br>旦額の2,000円を除いた全額が控除されるA | ふるさと納税額の目安」が表示されま |
|                                                                           |                                     | 10,000 円          |
| 住所地の共同募金会、日本赤十字社(住所地の支部)、都道府県・市                                           | 町村または特別区に対する寄附金支払額                  | (特例控除対象外)         |
|                                                                           |                                     | 円                 |
| 条例指定の寄附金支払額(住所地の条例で指定されている機関に寄附                                           | したもの)                               |                   |
| 都道府県                                                                      |                                     | 円                 |
| 市町村または特別区                                                                 |                                     | 円                 |
| ふるさと納税ワンストップ特例制度 詳細                                                       | ♥適用                                 |                   |
|                                                                           | キャンセル                               | 入力確定              |
|                                                                           |                                     | 入力内容をクリア          |

「税額試算」ボタンを押すと、「税額試算結果」画面が開きます。この画面を下にスクロールして いくと、「寄附金税額控除」という項目があります。この欄の次に「自己負担額の2,000円を 除いた全額が控除されるふるさと納税額の目安(この試算で算出された額)」(1,000円未満切 捨て)が表示されます。

| 寄附金税額控除に関する事項                                                                                                    |          |       |
|----------------------------------------------------------------------------------------------------|----------|-------|
| 都道府県・市町村または特別区に対する寄附金支払額(ふるさと納税<br>(特例控除対象))<br>※1円以上の寄附金支払額を入力した場合、税額試算結果に「自己負<br>担額の2,000円を除いた全額が控除されるふるさと納税額の目安」が表示されます。 | 10,000 円 |       |
| 住所地の共同募金会、日本赤十字社(住所地の支部)、都道府県・市<br>町村または特別区に対する寄附金支払額(特例控除対象外)                                                              | 0円       |       |
| 条例指定の寄附金支払額(住所地の条例で指定されている機関に寄附したもの)                                                                                        |          |       |
| 都道府県                                                                                                    | 0円       |       |
| 市町村または特別区                                                                                                    | 0円       |       |
| ふるさと納税ワンストップ特例制度                                                                                                    | 適用       | 寄附金入力 |

# 源泉徴収票2枚目以降・所得控除を入力する場合はこちら

税額試算

申告書作成 🖸

下ヘスクロール

#### 税額試算結果

| 算出税額        |           |      |                                                                           |
|-------------|-----------|------|---------------------------------------------------------------------------|
| 税額          | 市民税       | 所得割額 | 303,100円                                                                  |
|             |           | 均等割額 | 3,000円                                                                    |
|             | 県民税       | 所得割額 | 76,700円                                                                   |
|             |           | 均等割額 | 1,300円                                                                    |
|             | 森林環境税(国税) |      | 1,000円                                                                    |
|             | 年税額       |      | 385,100円                                                                  |
| 充当・委託納付後年税額 |           |      | 385,100円                                                                  |
|             | 所得割額の計算税率 | 密切替: | <ul><li>✓新税率(市民税:8%/県民税:2.025%)</li><li>□旧税率(市民税:6%/県民税:4.025%)</li></ul> |

※算出した税額に令和6年度定額減税の内容は反映されておりません。なお、定額減税はいわゆるふるさと納税の限度額には影響しません。

ふるさと納税目安額

| 自己負担額の2,000円を除いた全額が控除されるふるさと納税額の目安<br>(この試算で算出された額)                                                                        | 113,000円   |
|----------------------------------------------------------------------------------------------------|------------|
| ※シミュレーション結果はあくまでも参考値としてご利用ください。実際の計算結果と異なる場合がありますのでご留意くだ<br>※実際の地除額・地除限度額はふるさと純税を行った年の収入・所得・地除によって質出されます                   | <u>さい。</u> |
| ※実际の圧励額、圧励税及額(あいること)。<br>※特例控除額の限度額は、調整控除適用後の所得割額の20%となります。<br>※寄附金控除により所得税率が変動する場合、「自己負担額の2,000円を除いた全額が控除されるふるさと納税額の目安」の額 | 夏は、実際の     |
| 金額と異なる場合があります。<br>※分離課税、住宅借入金等特別税額控除等の税額控除、住民税の非課税制度等により、限度額まで適用されない場合がありま                                                 | す。         |
| ※分離課税の有無にかかわらず、申告特例控除額は総合課税分を基にした控除割合で算出されます。 ※ふるさと納税ワンストップ特例制度で「適用」を選択した場合、申告特例控除額を試算していますが、条件によって制度の                     | 適用対象外      |
| になる場合があります。詳細は以下のリンクからヘルプをご確認ください。                                                                                         |            |

ふるさと納税ワンストップ特例制度

く住宅ローン控除(住宅借入金等特別控除)がある方の留意点>

住宅ローン控除(住宅借入金等特別控除)は、ふるさと納税額の目安の計算には使わないため、入力しなくてもふるさと納税額の目安の結果は変わりません。

ただし、住宅ローン控除(住宅借入金等特別控除)によって源泉徴収票がO円になっている 方などは、所得税の還付がないこと等により自己負担の2,000円を除いた全額が控除され ない場合がありますので御注意ください。